| TABLE C - Advanced programming                                                                                                    |              |                                                    |                                                    |           |         |  |
|----------------------------------------------------------------------------------------------------|--------------|----------------------------------------------------|----------------------------------------------------|-----------|---------|--|
| LEVEL 1 PROGRAMMING                                                                                                    |              |                                                    |                                                    |           |         |  |
| 1 - MODE WITH WHICH THE "DRY CONTACT" MOTOR STOPS A MANOEUVRE<br>2 - DURATION OF THE MANOEUVRE                                                                                                    |              |                                                    |                                                    |           |         |  |
| 3 - PRE-SETTINGS TO RAPIDLY PROGRAMME A CLIM/                                                                                                    | ATE SENSOR   |                                                    |                                                    |           |         |  |
| ACCESS TO THE LEVEL 1 PROGRAMMING                                                                                                    | Level 1      | Level 2                                            | Level 3                                            | Level 4   | Level 5 |  |
| A - Access to the programming must be repeated at the start of each desired setting sequence                                                                                                    | <b>↔ PRG</b> |                                                    |                                                    |           |         |  |
| 1 - MODE WITH WHICH THE "DRY CONTACT" MOTOR<br>STOPS A MANOEUVRE                                                                                                    |              | <ul> <li>■ (3 sec)</li> <li>● 3 flashes</li> </ul> |                                                    |           |         |  |
| Select and programme one of the following options,<br>considering the type of connection adopted by the "Dry<br>contact" motor:                                                                                                    |              |                                                    |                                                    |           |         |  |
| • <b>DRY-A:</b> the stop operation is carried out by the motor using the opposite contact to that used to start the manoeuvre.                                                                                                    |              |                                                    | <b>≒ ▲</b> (x <b>1</b> )<br><b>③ 1</b> flash       |           |         |  |
| • DRY-B: the stop operation is carried out by the motor by pressing the two contacts together (*).                                                                                                    |              |                                                    | <ul> <li>⇒ ▲ (× 2)</li> <li>● 2 flashes</li> </ul> |           |         |  |
| • DRY-C: the stop operation is carried out by the motor us-<br>ing the same contact used to start the manoeuvre.                                                                                                    |              |                                                    |                                                    |           |         |  |
| <b>Confirm</b> ( <b>A</b> - If TT2Z flashes 6 times it means that the procedure was <b>not</b> performed correctly)                                                                                                    |              |                                                    |                                                    | ■ (3 sec) |         |  |
| 2 - DURATION OF THE MANOEUVRE                                                                                                    |              | <ul> <li>▼ (3 sec)</li> <li>● 4 flashes</li> </ul> |                                                    |           |         |  |
| Select the desired option (seconds or minutes) and<br>programme it<br>Duration of the manoeuvre in SECONDS:<br>• 5 seconds (press once)<br>• 10 seconds (press 1 times)<br>• 20 seconds (press 3 times)<br>• 30 seconds (press 4 times)<br>• 40 seconds (press 5 times) (*)<br>Duration of the manoeuvre in <u>MINUTES:</u><br>• 1 minute (press once)<br>• 1 minute and a half (press 2 times)<br>• 2 minutes (press 3 times)<br>• 3 minutes (press 4 times)<br>• 3 minutes (press 4 times)<br>• 4 minutes (press 5 times)<br>• 5 minutes (press 5 times) |              |                                                    |                                                    | (3 sec)   |         |  |
| procedure was not performed correctly)                                                                                                    |              | A (2 000)                                          |                                                    | 3 flashes |         |  |
| 3 - PRE-SETTINGS TO HAPIDLY PROGRAMME A<br>CLIMATE SENSOR                                                                                                    |              | <ul> <li>(3 sec)</li> <li>5 flashes</li> </ul>     |                                                    |           |         |  |
| If a climate sensor is present, select the option based<br>on the application to which the sensor is connected<br>and programme it:<br>• Shutter<br>it is a package with the following pre-set functions:<br>- Presence of Wind: the shutter lowers in case of wind.<br>• Wind Security: function disabled.<br>- Presence of Rain: the shutter lowers in case of rain.<br>- Sunshine: the shutter lowers in case of sunshine.<br>- No Sunshine: the shutter does not move.                                                                                 |              |                                                    | ▲ (3 sec)                                          |           |         |  |
| Interior blackout blind(*)     it is a package with the following pre-set functions:         - Presence of Wind: function disabled.         - Wind Security: function disabled.         - Presence of Rain: function disabled.         - Sunshine: the blackout blind lowers in case of sunshine.         - No Sunshine: the blackout blind rises if there is no sunshine.                                                                                                    |              |                                                    | <ul> <li>■ (3 sec)</li> <li>● 3 flashes</li> </ul> |           |         |  |
| Outdoor awning<br>it is a package with the following pre-set functions:<br>- Presence of Wind: the awning rises in case of wind.<br>- Wind Security: function enabled.<br>- Presence of Rain: the awning rises in case of rain.<br>- Sunshine: the awning lowers in case of sunshine.<br>- No Sunshine: the awning does not move.     } }                                                                                                    | ·            |                                                    | <ul> <li>▼ (3 sec)</li> <li>● 4 flashes</li> </ul> |           |         |  |
| LEVEL 2 PROGRAMMING                                                                                                    |              |                                                    |                                                    |           |         |  |
| <ol> <li>1 - DIRECTION OF MOVEMENT IN CASE OF RAIN</li> <li>2 - DIRECTION OF MOVEMENT IN CASE OF WIND</li> <li>3 - "WIND SECURITY" FUNCTION (blocking of commands sent by the user)</li> <li>4 - PARTIAL MOVEMENT IN CASE OF SUNSHINE</li> <li>5 - PARTIAL MOVEMENT WITHOUT SUNSHINE</li> <li>6 - TYPE OF DEVICE CONNECTED TO THE TT2Z</li> <li>7 - CONFIGURATION OF THE INPUT WITH STEP-BY STEP COMMANDS</li> </ol>                                                                                                    |              |                                                    |                                                    |           |         |  |
|                                                                                                    | Level 1      | Level 2                                            | Level 3                                            | Level 4   | Level 5 |  |
| ACCESS TO THE LEVEL 2 PROGRAMMING                                                                                                    | ≒ PRG        | ≒ PRG                                              |                                                    |           |         |  |

|                                                                           | 201011 | 201012 | 201010                                             | 20101 1          | LOLOLO     |
|---------------------------------------------------------------------------|--------|--------|----------------------------------------------------|------------------|------------|
| ACCESS TO THE LEVEL 2 PROGRAMMING                                         |        |        |                                                    |                  |            |
| A - Access to the programming must be repeated at                         | → FhG  | → FhG  |                                                    |                  |            |
| the start of each desired setting sequence                                |        |        |                                                    |                  |            |
| 1 - DIRECTION OF MOVEMENT IN CASE OF BAIN                                 |        |        | ▼ (3 sec)                                          |                  |            |
|                                                                           |        |        | 4 flashes                                          |                  |            |
| Press and hold the following button                                       |        |        |                                                    | ■ (3 sec)        |            |
|                                                                           |        |        |                                                    | 2 flashes        |            |
| Select the desired option and programme it:                               |        |        |                                                    |                  |            |
| • Upward movement of the application:                                     |        |        |                                                    |                  | ▲ (3 sec)  |
|                                                                           |        |        |                                                    |                  | 2 flashes  |
| Function disabled:                                                        |        |        |                                                    |                  | ■ (3 sec)  |
|                                                                           |        |        |                                                    |                  |            |
| <ul> <li>Downward movement of the application (*):</li> </ul>             |        |        |                                                    |                  | ▼ (3 sec)  |
|                                                                           |        |        | <b>T</b> (2 ccc)                                   |                  |            |
| 2 - DIRECTION OF MOVEMENT IN CASE OF WIND                                 |        |        | <ul> <li>▼ (3 Sec)</li> <li>∞ 4 flashes</li> </ul> |                  |            |
|                                                                           |        |        |                                                    | ▲ + ■            |            |
| Press and hold the following two buttons                                  |        |        |                                                    | (3 sec)          |            |
|                                                                           |        |        |                                                    | I flashes        |            |
| Select the desired option and programme it:                               |        |        |                                                    |                  |            |
| • Upward movement of the application (*):                                 |        |        |                                                    |                  | ▲ (3 sec)  |
|                                                                           |        |        |                                                    |                  | 2 flashes  |
| Function disabled:                                                        |        |        |                                                    |                  | (3 sec)    |
|                                                                           |        |        |                                                    |                  | Is flashes |
| Downward movement of the application:                                     |        |        |                                                    |                  | ▼ (3 sec)  |
|                                                                           |        |        |                                                    |                  | 4 flashes  |
| 3 - "WIND SECURITY" FUNCTION (blocking of com-<br>mands sent by the user) |        |        | ▼ (3 sec)                                          |                  |            |
|                                                                           |        |        | • 4 nasnes                                         |                  |            |
| Press and hold the following two buttons                                  |        |        |                                                    | ■ + ▼<br>(3 sec) |            |
| ······································                                    |        |        |                                                    | 5 flashes        |            |
| Select the desired option and programme it:                               | _      |        |                                                    |                  |            |
| - <b>T</b>                                                                |        |        |                                                    |                  | ▲ (3 sec)  |
| • To enable blocking of command transmission:                             |        |        |                                                    |                  | I flashes  |

| • To disable blocking of command transmission (*):                                          |                                                    |                                                    | ▼ (3 sec)                                          |
|---------------------------------------------------------------------------------------------|----------------------------------------------------|----------------------------------------------------|----------------------------------------------------|
|                                                                                             |                                                    |                                                    | 4 flashes                                          |
| 4 - DIRECTION OF MOVEMENT IN CASE OF SUNSHINE                                               | <ul> <li>▼ (3 sec)</li> <li>● 4 flashes</li> </ul> |                                                    |                                                    |
| Press and hold the following button                                                         |                                                    | <ul> <li>▼ (3 sec)</li> <li>● 4 flashes</li> </ul> |                                                    |
| Select the desired option and programme it:                                                 |                                                    |                                                    |                                                    |
| Upward movement of the application:                                                         |                                                    |                                                    | ▲ (3 sec)                                          |
| The application does not move:                                                              |                                                    |                                                    | <ul> <li>■ (3 sec)</li> <li>● 3 flashes</li> </ul> |
| Downward movement of the application (*):                                                   |                                                    |                                                    | <ul> <li>▼ (3 sec)</li> <li>● 4 flashes</li> </ul> |
| 5 - DIRECTION OF MOVEMENT WITHOUT SUNSHINE                                                  | <ul><li>▼ (3 sec)</li><li>● 4 flashes</li></ul>    |                                                    |                                                    |
| Press and hold the following button                                                         |                                                    | ▲ (3 sec)                                          |                                                    |
| Select the desired option and programme it:                                                 |                                                    |                                                    |                                                    |
| Upward movement of the application:                                                         |                                                    |                                                    | <ul> <li>▲ (3 sec)</li> <li>● 2 flashes</li> </ul> |
| The application does not move (*):                                                          |                                                    |                                                    | <ul> <li>■ (3 sec)</li> <li>● 3 flashes</li> </ul> |
| Downward movement of the application:                                                       |                                                    |                                                    | <ul> <li>▼ (3 sec)</li> <li>● 4 flashes</li> </ul> |
| 6 - TYPE OF DEVICE CONNECTED TO THE TT2Z                                                    | ▲ (3 sec)<br>● <b>3</b> flashes                    |                                                    |                                                    |
| Select the option depending on the device connected to the TT2Z interface and programme it: |                                                    |                                                    |                                                    |
| • "DRY CONTACT"(*):                                                                         |                                                    | ▲ (3 sec)                                          |                                                    |
| • SWITCH:                                                                                   |                                                    | <ul> <li>■ (3 sec)</li> <li>● 5 flashes</li> </ul> |                                                    |
| MECHANICAL MOTOR (4 wires):                                                                 |                                                    | <ul> <li>▼ (3 sec)</li> <li>● 4 flashes</li> </ul> |                                                    |
| 7 - CONFIGURATION OF THE INPUT WITH STEP-BY-<br>STEP COMMANDS                               | ■ (3 sec)                                          |                                                    |                                                    |
| Select the desired option (step-by-step commands) and programme it:                         |                                                    |                                                    |                                                    |
| • OPEN > STOP >                                                                             |                                                    | ▲ (3 sec)<br>● <b>4</b> flashes                    |                                                    |
| • OPEN > STOP > CLOSE > STOP > (*)                                                          |                                                    | <ul> <li>(3 sec)</li> <li>3 flashes</li> </ul>     |                                                    |
| • CLOSE > STOP >                                                                            |                                                    | <ul> <li>▼ (3 sec)</li> <li>∞ 5 flashes</li> </ul> |                                                    |

### LEVEL 3 PROGRAMMING

#### 1 - BLOCKING OF TRANSMITTER MEMORISATION

|                                                                                             | Level 1   | Level 2   | Level 3     | Level 4          | Level 5                                            |
|---------------------------------------------------------------------------------------------|-----------|-----------|-------------|------------------|----------------------------------------------------|
| ACCESS TO THE<br>LEVEL 3 PROGRAMMING                                                        | ⇒ PRG     | ⇒ PRG     | ⇒ PRG       |                  |                                                    |
| Access to the programming must be repeated at<br>the start of each desired setting sequence | 2 flashes | 2 flashes | @ 3 flashes |                  |                                                    |
| 1 - BLOCKING OF TRANSMITTER MEMORISATION                                                    |           |           |             | ▲ + ▼<br>(3 sec) |                                                    |
|                                                                                             |           |           |             | 4 flashes        |                                                    |
| Select the desired option and programme it:                                                 |           |           |             |                  |                                                    |
| BLOCK memorisation of the transmitters:                                                     |           |           |             |                  | ▲ (3 sec)                                          |
|                                                                                             |           |           |             |                  | I flashes                                          |
| UNBLOCK memorisation of the transmitters:                                                   |           |           |             |                  | <ul> <li>▼ (3 sec)</li> <li>● 5 flashes</li> </ul> |

#### LEVEL 4 PROGRAMMING

1 - DELETION OF THE INDIVIDUAL MEMORISED TRANSMITTER

2 - DELETION OF ALL MEMORISED TRANSMITTERS

3 - DELETION OF ALL SETTINGS, EXCLUDING MEMORISED TRANSMITTERS, AND RESTORATION OF THE FAC-TORY SETTINGS

|                                                                                                    | Level 1                            | Level 2                     | Level 3                            | Level 4                            | Level 5                                                       |
|----------------------------------------------------------------------------------------------------|------------------------------------|-----------------------------|------------------------------------|------------------------------------|---------------------------------------------------------------|
| ACCESS TO THE<br>LEVEL 4 PROGRAMMING<br>A - Access to the programming must be repeated at<br>the start of each desired setting sequence | <b>≒ PRG</b><br>⊛ <b>2</b> flashes | <b>≒ PRG</b><br>⊛ 2 flashes | <b>≒ PRG</b><br>● <b>3</b> flashes | <b>≒ PRG</b><br>● <b>4</b> flashes |                                                               |
| 1 - DELETION OF THE INDIVIDUAL MEMORISED<br>TRANSMITTER                                                                                 |                                    |                             |                                    |                                    | ▲ (3 sec)<br>● 3 flashes<br>Lastly,<br>press a<br>button (**) |
| 2 - DELETION OF ALL MEMORISED TRANSMITTERS                                                                                              |                                    |                             |                                    |                                    | <ul> <li>■ (3 sec)</li> <li>● 5 flashes</li> </ul>            |
| 3 - DELETION OF ALL SETTINGS, EXCLUDING MEMO-<br>RISED TRANSMITTERS, AND RESTORATION OF<br>THE FACTORY SETTINGS                         |                                    |                             |                                    |                                    | <b>▲</b> + <b>▼</b> (3<br>sec)<br><b>● 5</b> flashes          |

## **LEVEL 5 PROGRAMMING**

1 - FULL DELETION OF THE MEMORY, INCLUDING MEMORISED TRANSMITTERS, AND RESTORATION OF THE FACTORY SETTINGS

|                                                 | Level 1      | Level 2      | Level 3      | Level 4      | Level 5      |
|-------------------------------------------------|--------------|--------------|--------------|--------------|--------------|
| A - The operation deletes WHATEVER IS MEMORISED | <b>≒ PRG</b> | <b>≒ PRG</b> | <b>≒ PRG</b> | <b>≒ PRG</b> | <b>≒ PRG</b> |
| and restores the factory settings               | 2 flashes    | 2 flashes    | I flashes    | 4 flashes    | 5 flashes    |

(\*) - Factory setting
 (\*\*) - To delete a transmitter memorised in Mode I press the <u>Stop button (5 lamp.)</u>. Instead, to delete a transmitter memorised in Mode II, press the button to be deleted (provided it is memorised - 5 lamp.).

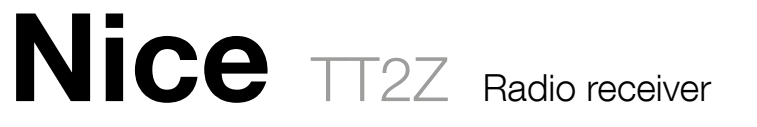

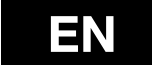

IDV0487A00EN\_24-08-2017

# **TABLE C** Advanced programming

Nice S.p.A. Via Pezza Alta, 13 31046 Oderzo (TV), Italy info@niceforyou.com

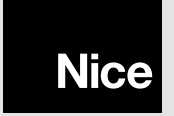